## 台東原生植物園網路商城

## 「非會員結帳,成為會員」購物流程說明

一、若您是第一次於本公司網站購物,於結帳流程,可點選「非會員結帳」

|                    | CARD |      |     |       | Ĩ    |        |
|--------------------|------|------|-----|-------|------|--------|
| 我的購物車              | 訂單塡寫 | 付款確認 |     |       | 訂購完成 | 戈      |
| 品名                 |      | 數量   | 紅利  | 單價    | 小計   |        |
| [特價商品]甜心繽紛禮盒 (售價已折 | )    | 1    | 255 | 255   | 255  | ×      |
|                    |      |      | Ē   | 萄品小計: |      | \$ 255 |

二、訂單填寫

| 結帳流程 Chec                                                                                                    | kout Process                           |                           |                         |                          |                    |
|----------------------------------------------------------------------------------------------------|----------------------------------------|---------------------------|-------------------------|--------------------------|--------------------|
| 我的購物車                                                                                                    | 訂單填寫                                   | 付款確認                      |                         | 訂購完                      |                    |
| 品名                                                                                                    |                                        | 數量                        | 產生紅利                    | 單價                       | 小計                 |
| [特價商品]甜心繽紛禮盒 (售價E                                                                                                    | 3折)                                    | 1                         | 255                     | 255                      | 255                |
| 選擇付款方式                                                                                                    |                                        |                           | □□□<br>金流手<br>物<br>訂單金額 | 小司:<br>續費:<br>流費:<br>總計: | 0<br>100<br>\$ 355 |
| <ul> <li>貸到付款</li> <li>(我們將由黑貓宅急便服務,案<br/>人員即可,謝謝。)</li> <li>線上刷卡付款</li> <li>(本公司使用「中國信託商業)</li> <li>傅與刷卡訂購</li> </ul> | 爲您送貨到您所指定的收件地點。請#<br>艮行線上刷卡付款機制」,將導入3C | 等貨款交給黑貓宅急便<br>)驗證系統進行客戶驗調 | 的送貨<br>證。)              |                          | 0                  |
| (諸下載傳與刷卡單亚項寫元章<br>確認,謝謝。)                                                                                              | ¥後,傅眞釗089-5/166/戎們將在                   | 收到傳 <b>與刷卡單後,</b> 同       | 回您致電                    |                          | U                  |
| 選擇出貨方式                                                                                                    |                                        |                           |                         |                          |                    |
| <ul> <li>宅配(常温運送)</li> <li>僅限台湾本島。</li> </ul>                                                                          |                                        |                           |                         |                          | 100                |

| ● 宅配(常温運送)<br>僅限台湾本島。                                      |                                                                                             |                                                                                                  |                                      |                       |                                        |                                      |                                              |                    | 100    |
|------------------------------------------------------------|---------------------------------------------------------------------------------------------|--------------------------------------------------------------------------------------------------|--------------------------------------|-----------------------|----------------------------------------|--------------------------------------|----------------------------------------------|--------------------|--------|
| 希望送達時間                                                     | 佛快祥逵                                                                                        | 12月31日                                                                                           | 01月01日                               | 01月                   | 02日                                    | 01月03日                               | 01月04日                                       | 01月05日             | 01月06日 |
|                                                            |                                                                                             | 星期三                                                                                              | 星期四                                  | 星                     | 朝五                                     | 星期六                                  | 星期日                                          | 星期一                | 星期二    |
| 不指定時間                                                      | ۲                                                                                           | 0                                                                                                | 0                                    |                       | D                                      | 0                                    | 0                                            | 0                  | 0      |
| 上午(09-12時)                                                 | 0                                                                                           | 0                                                                                                | 0                                    |                       | D                                      | 0                                    | 0                                            | 0                  | 0      |
| 下午(12-17時)                                                 | 0                                                                                           | 0                                                                                                | 0                                    |                       |                                        | 0                                    | 0                                            | 0                  | 0      |
| 晩間(17-20時)                                                 | 0                                                                                           | $\bigcirc$                                                                                       |                                      |                       | D                                      | 0                                    | $\bigcirc$                                   | 0                  | 0      |
| * 收件人姓名<br>連絡電話<br>* 郵遞區號-地址                               | :<br>:<br>:<br>: 加到道                                                                        | *<br>]<br>] EIRISA                                                                               | 手機號碼:                                |                       |                                        |                                      | ٦                                            |                    |        |
| * 收件人姓名<br>連絡電話<br>* 郵遞區號-地址<br>* Emai                     | :<br>:<br>:<br>:<br>:<br>:<br>:<br>:                                                        | - · · · · · · · · · · · · · · · · · · ·                                                          | 手機號碼:                                | с эс-                 | E1-46 + 6 - 1                          |                                      |                                              | 1/= -              |        |
| * 收件人姓名<br>連絡電話<br>* 郵遞區號-地址<br>* Emai                     | :<br>:<br>:<br>:<br>:<br>:<br>:<br>:<br>:<br>:<br>:<br>:<br>:<br>:<br>:<br>:<br>:<br>:<br>: | *<br>-<br>-<br>-<br>-<br>-<br>-<br>-<br>-<br>-<br>-<br>-<br>-<br>-<br>-<br>-<br>-<br>-<br>-<br>- | 手機號碼:<br><del>會員登入帳號</del><br>諸重新登入T | 1 並                   | <del>稍後於』</del><br>:,再行:               | <del>比電了信箱中</del><br>修改成您所慣          | <del>俟取密</del> 碼通知<br>用之密碼。)                 | 1信。                |        |
| * 收件人姓名<br>連絡電話<br>* 郵遞區號-地址<br>* Emai                     | :<br>:<br>:<br>:<br>:<br>:<br>:<br>:<br>:<br>:<br>:<br>:<br>:<br>:<br>:<br>:<br>:<br>:<br>: | *<br>-<br>-<br>-<br>-<br>-<br>-<br>-<br>-<br>-<br>-<br>-<br>-<br>-                               | 手機號碼:<br><del>會員登入帳號</del><br>諸重新登入1 | <del>1 並</del><br>言網後 | <del>稍後於山</del><br>:,再行:<br><b>請選</b>  | <del>比電了信箱中</del><br>修改成您所慣<br>择送達   | <del>炊取電</del> 碼通知<br>用之密碼。)<br><b>時間及</b> り | <sup>店。</sup><br>真 | 一人資料   |
| * 收件人姓名<br>連絡電話<br>* 郵遞區號-地址<br>* Emai<br>發票資訊<br>① 捐贈台東家扶 | :<br>:<br>:<br>:<br>:<br>:<br>:<br>:<br>:<br>:<br>:<br>:<br>:<br>:<br>:<br>:<br>:<br>:<br>: | *<br>副錄<br><del>次E-mail當作</del><br>需更政密碼,                                                        | 手機號碼:<br><del>會員登入帳間</del><br>諸重新登入T | <del>た 並</del><br>言網後 | <del>稍後於JJ</del><br>:,再行:<br><b>請選</b> | ↓ 电了后箱中<br>修改成您所惯<br>择送達             | <del>使取霊</del> 碼通知<br>用之密碼。)<br><b>時間及</b> り | <sup>店。</sup><br>真 | ·人資料   |
| * 收件人姓名<br>連絡電話<br>* 郵遞區號-地址<br>* Emai<br>* Emai           | :<br>:<br>:<br>:<br>:<br>:<br>:<br>:<br>:<br>:<br>:<br>:<br>:<br>:<br>:<br>:<br>:<br>:<br>: | *<br>翻錄<br>※ <del>又E=n=:1當作</del><br>需更改密碼,                                                      | 手機號碼:<br><del>會員登入帳號</del><br>諸重新登入T | <del>、立</del><br>宮網後  | <del>間後於山</del><br>:,再行<br><b>請 選</b>  | <del>山電了信箱中</del> 4<br>修改成您所慣<br>择送達 | <del>使取霊</del> 碼通知<br>用之密碼。)<br>時間及り         | <sup>店。</sup><br>真 | ·人資料   |

## 三、訂單填寫,選擇貨品送達時間及填寫會員資料

四、填入合格的電子郵件,系統會以此當成您的會員帳號

| * 收件人姓名:                                                                                                    | : 李賢達                                                                               |
|----------------------------------------------------------------------------------------------------|-------------------------------------------------------------------------------------|
| 連絡電話:                                                                                                    | : * 手機號碼: 0988730059                                                                |
| * 郵遞區號-地址:                                                                                                    | :                                                                                   |
| * Email:                                                                                                    | <ul> <li>ftim2020@gmail.com</li> <li>承要以E-mail當作會員登入帳號,並稍後於此電子信箱中收取密碼通知信。</li></ul> |
| 發票資訊                                                                                                    | (如您需更改密碼,諸重新登入官網後,再行修改成您所慣用之密碼。)                                                    |
| <ul> <li>月贈台東家扶</li> <li>● 二聯式發票</li> <li>● 三聯式</li> <li>請</li> <li>請</li> <li>第</li> <li>第</li> <li>1</li> <li>1</li> <li>1</li> <li>1</li> <li>1</li></ul> | <sup>中心</sup><br><sub>買受人:</sub><br>填寫合格的電子郵件,系統會自動發信至<br>的信箱                       |
|                                                                                                    | 訂直嫌識                                                                                |

五、完成資料填寫後,按「訂單確認」

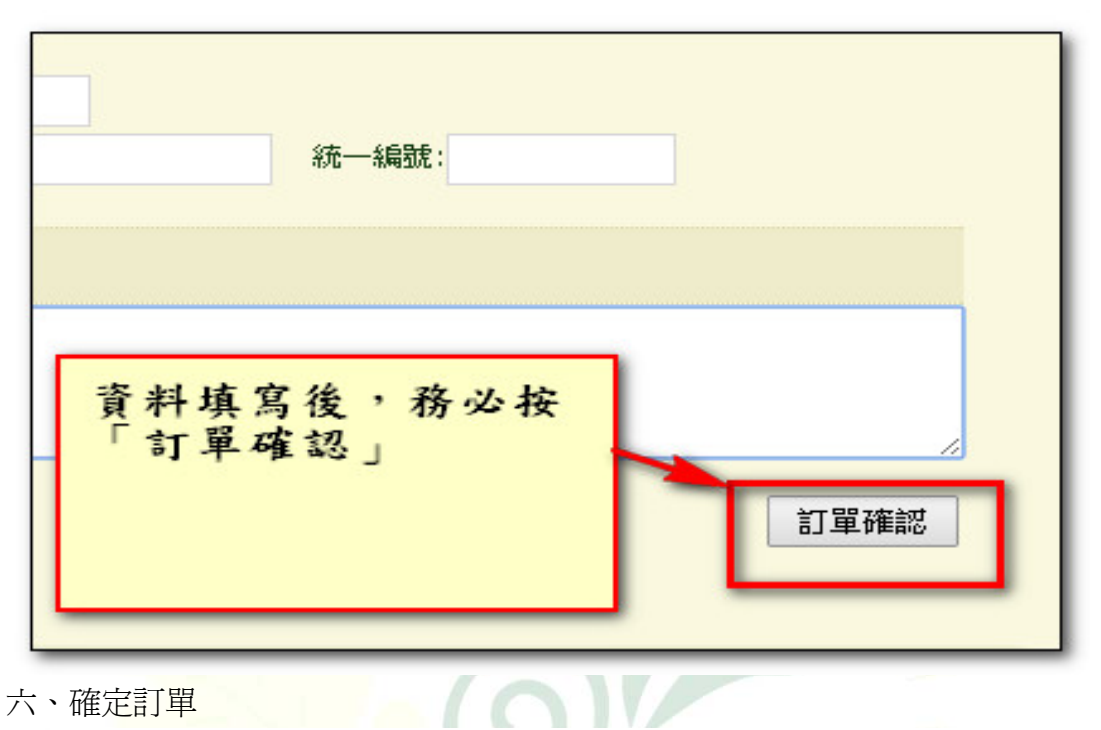

六、確定訂單

|    | yuan-sen.com.tw 的網頁顯示:                            | × |
|----|---------------------------------------------------|---|
| 1  | 訂單確認無誤後,諸按底下的『送出訂單』按鈕,才完成訂<br>貨程序。如需更改訂單數量,請回上一頁。 |   |
| I. | 確定訂單 確定                                           |   |
|    |                                                   |   |

|                     |              | L OANDEN |
|---------------------|--------------|----------|
| 您送貨到您所指定的收件地點。請將貨款交 | 給黑貓宅急便的送貨人員即 |          |
|                     |              |          |
|                     |              |          |
| 號<br>0059           |              |          |
|                     |              |          |
| 送出訂單                | <b>送出訂單</b>  |          |
|                     |              |          |
|                     |              |          |
|                     |              |          |
|                     |              |          |

| 八、 | • | 系統會送出電子郵件 | , | 您自動成爲公司會員 | 0 |
|----|---|-----------|---|-----------|---|
|----|---|-----------|---|-----------|---|

| <b>生應月</b>              | yuan-sen.cc<br>月<br>和NI                              | om.tw 的網頁器<br>密碼寄到您的信新 | 頁示:<br>前您的訂單已成功送出!                                  | <ul> <li>電子報</li> <li>品提尋:請</li> <li>東原生應用</li> </ul> | ■ 會員登入<br>「輸入關鍵字<br>植物園, 您的購料 | <ul> <li>・站内搜尋</li> <li>・商品搜尋</li> <li>・</li> <li>・</li> <l< th=""></l<></ul> |
|-------------------------|------------------------------------------------------|------------------------|-----------------------------------------------------|-------------------------------------------------------|-------------------------------|----------------------------------------------------------------------------------------------------|
| 預約<br>Rese              | 約訂餐<br>REVENTION                                     | 局放加盟<br>FFILIATE       | 旅遊指南<br>TRAVEL GUIDE                                | 客戶專區<br>MEMBER                                        | 人才招募<br>RECRUITMENT           | 蔬菜專區<br>VEGETABLE AREA                                                                                                    |
| 訂單完成 » <mark>新</mark> 增 | 訂單成功! :                                              |                        |                                                     |                                                       |                               | 分享到: 🛃 🕒 🗉                                                                                                    |
| 區<br>er                 | 清 收<br>糸吉巾<br>我的購物車                                  | 電子郵件                   | <ul> <li>成為公司會</li> <li>訂<sup>業 項第</sup></li> </ul> |                                                       | 2                             | IT購完成                                                                                                    |
|                         | 感謝您的訂購                                               |                        |                                                     |                                                       |                               |                                                                                                    |
|                         | 訂單編號: 32(<br>出貨資訊:811<br>希望送達時間<br>訂單時間: 201<br>繼續購物 | 訂單紀錄                   |                                                     |                                                       |                               |                                                                                                    |
|                         |                                                      |                        |                                                     | 17                                                    |                               | 0                                                                                                    |

九、收發郵件,有兩封郵件,一封為「會員帳密」通知,另一封為「訂單通知」。

| Google                         | ·                                                                                                    |   |
|--------------------------------|----------------------------------------------------------------------------------------------------|---|
| Gmail x                        | 技習祖即可容用 Gmail的桌面通知功能・ 腔解詳惜 隠藏           〇 -         第 5 -           〇 -         第 5 -           第 5 -         第 5 -                                                                                                    |   |
| 撰寫                             | □     □     □     □     □     □     □     □     □     □     □     □     □     □     □     □     □     □     □     □     □     □     □     □     □     □     □     □     □     □     □     □     □     □     □     □     □     □     □     □     □     □     □     □     □     □     □     □     □     □     □     □     □     □     □     □     □     □     □     □     □     □     □     □     □     □     □     □     □     □     □     □     □     □     □     □     □     □     □     □     □     □     □     □     □     □     □     □     □     □     □     □     □     □     □     □     □     □     □     □     □     □     □     □     □     □     □     □     □     □     □     □     □     □     □     □     □     □     □     □     □     □     □     □     □     □     □     □     □     □     □     □     □     □     □     □<                                                                                                    |   |
| <b>收件匣 (2)</b><br>已加星號<br>重要郵件 | □ 丁 ■ 台東原生應用植物園 <b>歌迎來到台東原生應用植物園!</b> - 親愛的李賢 童, 您好:您已在<br>□ 丁 ■ 台東原生應用植物園 台東原生應用植物園訂単通知[320113160] 親愛的會員您好:                                                                                                    |   |
| 寄件備份<br>草稿                     | Comparison Creatings - Up to 70% discount - Hello dear friends! S     S     T     T     ゴ     ゴ     ゴ     単通     却     部     世     が     目     の     の      の      の | 1 |
| 社交圈<br>更多▼                     | □ 7<br>□ 7<br>□ 7<br>□ 7<br>□ 101-cpry<br>□ 7<br>□ 7<br>□ 7<br>□ 7<br>□ 7<br>□ 7<br>□ 7<br>□ 7                                                                                                    | 1 |

YUAN SEN APPLIED BOTANICAL GARDEN

十、訂單通知郵件

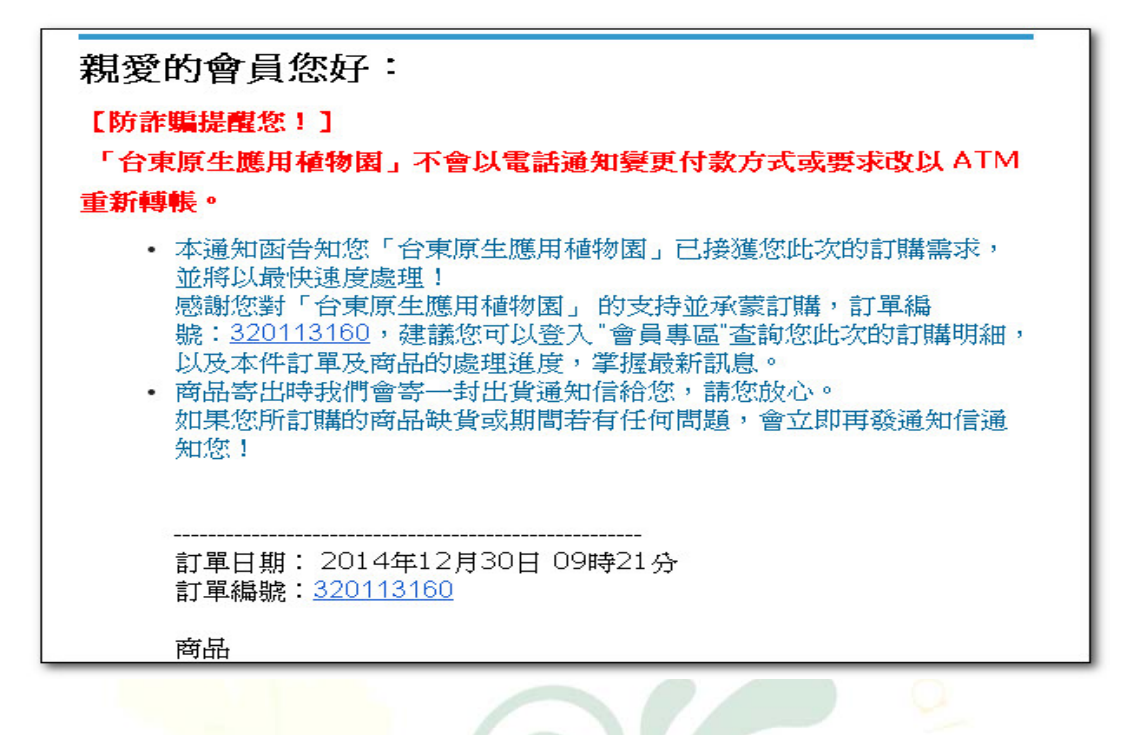

十一、會員通知郵件,請記下您的帳號及密碼

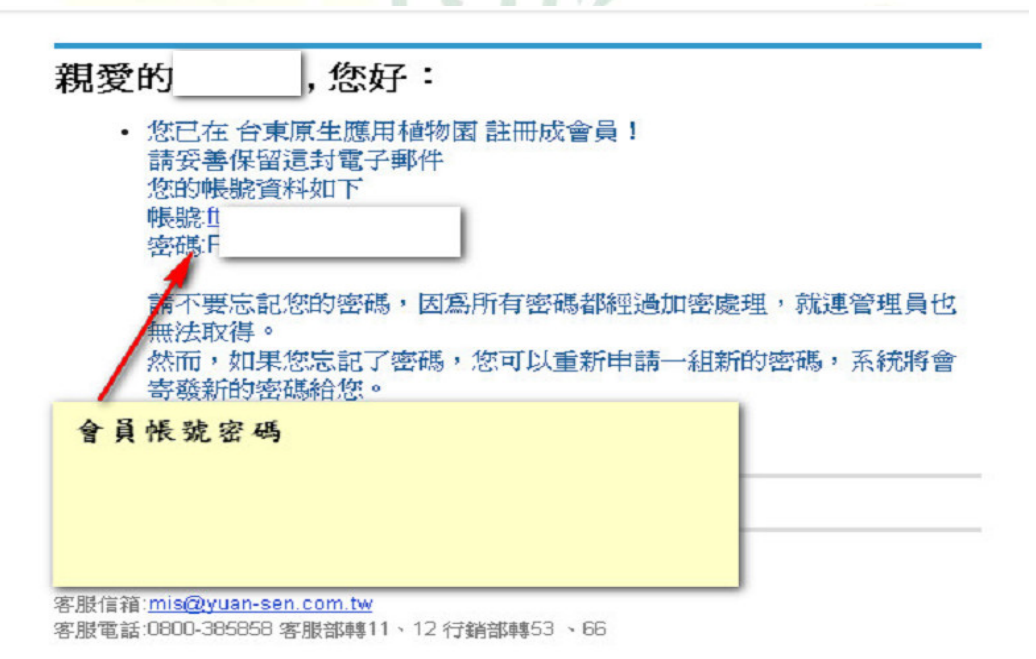

| C fi               | ) yuan-sen.com.tw      | /members/login                   |                        |                      |                                           |                                                              | F 🔝 🙆 🔹                                      |
|--------------------|------------------------|----------------------------------|------------------------|----------------------|-------------------------------------------|--------------------------------------------------------------|----------------------------------------------|
| 9B)                | 台東原生<br>YUAN SEN APPLI | E <b>應用植物</b><br>ED BOTANICAL GA | <b>7</b> 圓<br>RDEN     | ■ 加入最要<br>會員您妹       | •交通指南 •電子報<br>商品搜尋:<br>計<br>升, 歡迎光臨台東原生應用 | <ul> <li>會員登入</li> <li>青輸入關鍵字</li> <li>1植物園,您的購物車</li> </ul> | 站內搜尋 。 商品搜<br>Q<br>II 中有 0 項商品 · <u>結帳</u> う |
| 京生介紹               | 網路商城<br>PRODUCTS       | 預約訂餐<br>RESERUATION              | 開放加盟                   | 旅遊指南<br>TRAUEL GUIDE | 客戶專區<br>members                           | 人才招募<br>RECRUITMENT                                          | 蔬菜專區<br>UEGETABLE AREA                       |
| <sup>原生應用植物圈</sup> | 請於公司綱:<br>,以您的電<br>碼登入 | 址之「客户 專<br>子郵件為帳號                | 區」<br>及密<br>gin        |                      |                                           |                                                              | 分享到: 😭 🖻                                     |
| • 常見操作誘            | 利用                     |                                  |                        |                      |                                           |                                                              |                                              |
| • 訪客留言             |                        | () 登<br>() 登                     | 入帳號: ftim2020@<br>入密碼: | @gmail.com           | -                                         |                                                              |                                              |
| • 聯絡我們             |                        |                                  | 記得我                    | (7天內不要再問我)           |                                           |                                                              |                                              |
| 會員登入<br>會員註冊       | 9                      | ⊚ 安:                             | 全認證碼: ちしつ              | <b>シー</b><br>《 諸輸入   | <sup>小収得認證碼</sup>                         |                                                              |                                              |
| • 電子報              |                        |                                  | 登入                     | 註冊成會員 密報             | 碼忘記?諸按這裡.                                 |                                                              |                                              |
| • 相關連結             |                        |                                  |                        |                      |                                           |                                                              |                                              |
| • 隱私權保護            | 聲明                     |                                  |                        |                      |                                           |                                                              |                                              |

十二、請至公司官網,至「客戶專區」,「會員登入」,填入您的帳號及密碼

十三、同時填入「安全認證碼」,完成後按「登入」

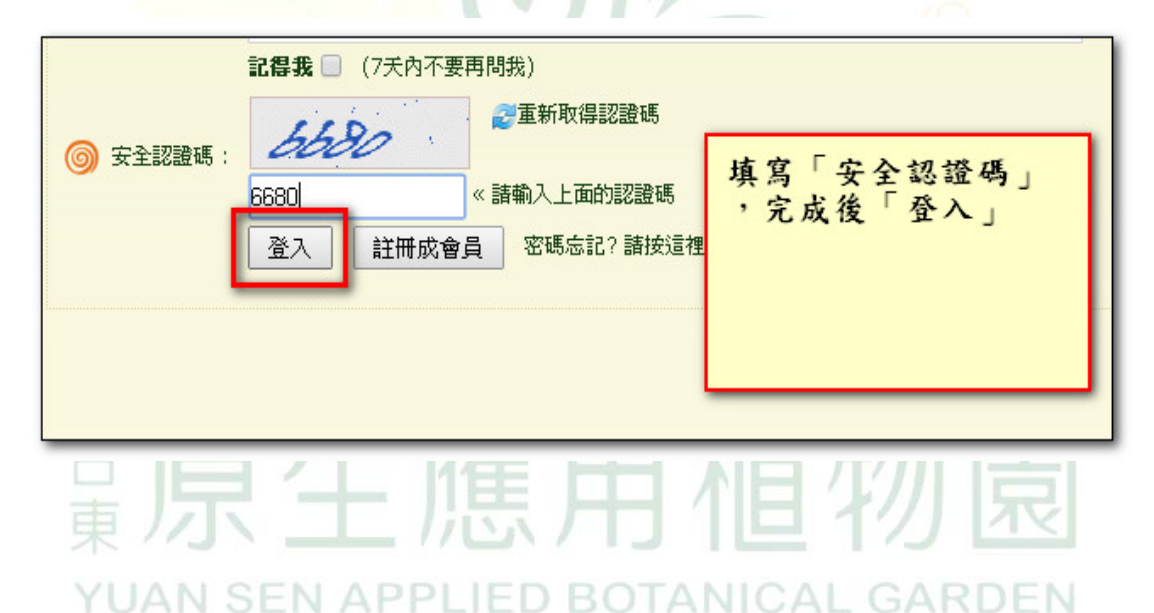

十四、成功登入後,畫面如下。

| <b>事區</b><br>inter | 客戶專區 Member Center $\widetilde{g}$ 2 3 2 4 3 2 3 2 3 2 3 2 3 2 3 2 3 2 3 2 |
|--------------------|----------------------------------------------------------------------------|
|                    | GAN SEN R                                                                  |

景牙王應用個物息 YUAN SEN APPLIED BOTANICAL GARDEN